Target Role: Check-out Clinician/Admin

| Role Description:                                                                                                    | Legend                                                                                                    |
|----------------------------------------------------------------------------------------------------|----------------------------------------------------------------------------------------------------|
| Monitors client after vaccination and checks client out                                                                                                    | Pencil Icon                                                                                                    |
| Permission Level: COVax Site Staff                                                                                                    | data fields                                                                                                    |
| <ul> <li>Check-out Capability</li> <li>Edit Access for Client Profile</li> <li>Read-Only access to Vaccine Admin</li> <li>View Dashboards</li> <li>Read and Export Summary Client and Dose Administration<br/>Report &amp; Vaccine Inventory Report</li> </ul>                                                                                                    | *       Red Asterisks         Indicates a required         field         Image: All COVID public health         measures must be followed in         alignment with this process                                                                             |
| Your profile has a defined access level and is associated with an Authorized Organization, which means you can perform the above activities within $COVax_{ON}$ on behalf of that Authorized Organization (AO). For further details on setting up your profile, refer to the "Login, Logout, and User Settings" job aid.<br><b>For any assistance, please email: covaxonsupport@ontario.ca</b>                                                                                                    | This document provides training on how to use the $COVax_{ON}$ system for the vaccine management process. Within the clinical package that each site received, there are additional forms and documentation that you will need to use alongside $COVax_{ON}$ |
| <b>Data Privacy Disclaimer:</b><br>Users with access to COVax <sub>ON</sub> can see the demographic details and health numbers of particular person. The information is presented this way to help ensure that users according a client's record or improperly creating duplicate client recording the second or improperly creating duplicate client recording the second or improperly client duplicate client recording the second or improperly client duplicate client duplicate client d | of other clients in the system when searching for a<br>sess the correct client record and to reduce the<br>ords.                                                                                                    |
| As required by PHIPA and under the terms of the Acceptable Use Policy, system us                                                                                                    | ers are only permitted to access the information                                                                                                    |
| of individuals to whom they are providing care or for other purposes that are specif                                                                                                    | fically authorized.                                                                                                    |
| <ul> <li>The system records detailed audit transaction logs that inform the Ministry of Health user, and what actions they took in the system. Any concerns that are identified about</li> </ul>                                                                                                    | of which client records were accessed by each<br>ut improper access to the system will be                                                                                                    |

investigated and appropriate actions taken.

## **High Level Check-Out Process**

Q

| <b>≻</b>                                                           | ₽<br>₽<br>₽                                            | ✓>                                                             |                                                                           |
|--------------------------------------------------------------------|--------------------------------------------------------|----------------------------------------------------------------|---------------------------------------------------------------------------|
| 1. Monitor for AEFI                                                | 2. AEFI Occurrence and<br>Documentation                | 3. Client Check-Out                                            | 4. Printing Receipt                                                       |
| Client self monitors for<br>AEFI with support of<br>location staff | If AEFI occurs, treat client,<br>and record in COVaxon | Documents AEFI (when relevant) and check client out of COVaxon | Print client receipt and<br>provide details of second<br>dose appointment |

\_ \_ \_

1

## 1. Monitor for Adverse Events Following Immunization (AEFI)

| Description:<br>Clients are instructed to | Ontario 🌚                                 | Client Search Clients                 | All  Q Search Clients and more  Shipment  Inventory  Institutions  S | itorage Locations 🗸 Pr | oviders 🗸 Location Setti | ×▼ 🖬 ? ‡            | ₽ 👼<br>∕ |
|-------------------------------------------|-------------------------------------------|---------------------------------------|----------------------------------------------------------------------|------------------------|--------------------------|---------------------|----------|
| vait for 15 minutes after                 | Clients<br>Dose Administered C            | Clients 🔻 🖈                           |                                                                      |                        |                          |                     | New      |
| accination to monitor for                 | 9 items • Sorted by Client Name • Filtere | d by All clients - Status, My Locatio | n • Updated a few seconds ago                                        | Q, Sea                 | rch this list            | \$* ∏* ℃ 🖋          | C T      |
| ymptoms of adverse                        | Client Name † 🛛 🗸                         | Birthdate 🗸 Vacci                     | ination Event                                                        | ✓ Health card ✓        | Gender 🗸                 | Status              | $\sim$   |
| ents following                            | 1 Anne Hathaway                           | TPH,                                  | Metro Convention Center, Toronto                                     |                        | Female                   | Dose 1 administered |          |
| munization (AFEI) Staff                   | 2 Berry Melon                             | 2021-02-02 Laker                      | idge Health - Alexis Lodge Retirement Residence - Oshawa             |                        | Prefer not to say        | Dose 1 administered |          |
|                                           | 3 Bob Sanders                             | TPH,                                  | Metro Convention Center, Toronto                                     |                        | Male                     | Dose 1 administered |          |
| site may monitor clients                  | 4 Bob Smith                               | TPH,                                  | Metro Convention Center, Toronto                                     |                        | Other                    | Dose 1 administered | •        |
| AFEL and search client                    | 5 Brad 2 Pitt                             | 2000-02-03 Laker                      | idge Health - Alexis Lodge Retirement Residence - Oshawa             |                        | Unknown                  | Dose 1 administered | •        |
|                                           | 6 Captain Hook                            | TPH,                                  | Metro Convention Center, Toronto                                     |                        | Male                     | Dose 2 administered | •        |
| onie to determine next                    | 7 Graham                                  | TPH,                                  | Metro Convention Center, Toronto                                     |                        | Male                     | Dose 1 administered |          |
| ps.                                       | 8 Nate Smith                              | TPH,                                  | Metro Convention Center, Toronto                                     |                        | Male                     | Dose 1 administered |          |
|                                           | 9 Tinkerbell Fairy                        | TPH,                                  | Metro Convention Center, Toronto                                     |                        | Female                   | Dose 1 administered | •        |

Target Role: Check-out Clinician/Admin

#### How:

- 1. Navigate to the relevant "**Vaccination Events**" record and select "View All" under the Clients list. Leverage the filter capability to filter the list by status or specific client details.
- 2. Once client is identified, Users can right click on client name hyperlink and open the client's profile in new browser window to avoid losing their spot on the Vaccination Event record. From the client's profile, Users can confirm that the client is in the "**Dose 1/2 Administered**" status.
- 3. Confirm client identity by asking for their health card number (if possible), or by their name PLUS other identifiers such as date of birth and postal code and matching it to their profile
- 4. Ask the client to wait for 15 minutes and self-monitor for any AEFI
- 5. If client is showing symptoms of AEFI proceed to section 3: AEFI Occurrence & Documentation
- 6. If client has waited for 15 minutes without showing signs of AEFI, proceed to section 4: Client Check-Out

#### **Further Context**

- If the client is not already in "Dose 1/2 Administered Status" and the user tries to check them out, an error will occur explaining that they must administer a dose before proceeding to checkout.
- If AEFI occurs, any detailed reporting will follow the offline process documented in the clinical package.
- For LTCHs/RHs, the client will most likely be monitored in their room after their vaccination by a location employee. Whomever is monitoring the client would need to document any occurrences of AEFI and ensure the admin staff updating the client profiles have a list of clients that faced AEFI.
- There is a report that shows a centralized view of all clients at a particular VE with their dose administration record status, client status and other client information. To view this report, go to the VE record you are interested in, scroll down to the "Report Links" section, and select the "Showing Clients for Vaccination Event" record.

## 2. AEFI Occurrence and Documentation

| <b>Description:</b><br>During the 15 minutes the client                                                                                                    | Check Out                                                                                                    |
|----------------------------------------------------------------------------------------------------|----------------------------------------------------------------------------------------------------|
| During the 15 minutes the client<br>waits after dose administration, if<br>an AEFI occurs, treat patient<br>appropriately, then document<br>the occurrence in COVax <sub>ON</sub> by<br>populating the AEFI checkbox. | Dose : 1 of 2         Select only if Adverse Events Following Immunization was experienced during the Immunization Event. Documentation to be completed on the Adverse Events Following Immunization form.         Click here to view receipt |

#### How:

1. Use the Public Health Ontario AEFI Guidelines to record AEFI details

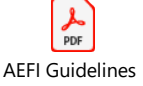

#### 2. Select "Check Out" button

3. Select the checkbox, "Select only if Adverse Events Following Immunization was experienced during the Immunization Event. Documentation to be completed on the Adverse Events Following Immunization Form" if the client did experience an AEFI

4. Proceed to final check-out in section 3: Client Check-out.

#### **Further Context**

Target Role: Check-out Clinician/Admin

- The AEFI checkbox should only be populated if an AEFI occurs during the 15-minute wait time. If an AEFI • occurs after the client has left the location (i.e. in the following days/weeks) it should not be recorded in COVaxon.
- If AEFI checkbox is populated during check out, it will be reflected on the client's Dose Administration • record. This is available from the client profile.
- For LTCHs/RHs, the profiles of the clients that were vaccinated that day would be updated all at once by a site administrator. In most cases, the clients will be monitored for AEFI in their rooms. Each location will require their own offline communication process to ensure any clients that faced AEFI have this checkbox selected on their profile.

#### 3. Client Check-Out

#### **Description:**

If the client does not experience AEFI while at the location after their 15-minute wait, the AEFI checkbox should be left blank during checkout. If the client did experience AEFI, the checkbox should be populated and the User can continue with the check out process.

Person Account

| How:                                       | 🎽 Monica Geller         |                  |                                             |                                       |                      |                          | + Follow Check In Administer Dose Check Out + |                                  |                           |  |
|--------------------------------------------|-------------------------|------------------|---------------------------------------------|---------------------------------------|----------------------|--------------------------|-----------------------------------------------|----------------------------------|---------------------------|--|
| 1. Click "Check-Out" button                | Birthdate<br>1979-03-06 | Gender<br>Female | Home Phone                                  | Email                                 |                      |                          |                                               |                                  |                           |  |
| 2. Leave the AEFI checkbox                 | ~                       | $\rangle$        | ~ >                                         | ~ >                                   | ~                    | Dose 1 checked out       | Dose 2 scheduled                              | Dose 2 checked in Dose 2 admin   | ister Dose 2 checked out  |  |
| blank if client did not experience<br>AEFI | Client Name             | Monica (         | Geller                                      |                                       | Duplicate Key        | 1                        | /                                             | X We found no potential d        | uplicates of this Client. |  |
| 3. Check "Email receipt to                 |                         |                  |                                             |                                       |                      | Check Ou                 | t                                             |                                  |                           |  |
| patient" if the client would like          |                         |                  |                                             |                                       |                      |                          |                                               |                                  |                           |  |
| to receive the receipt over                |                         |                  |                                             |                                       |                      | Dose : 1 of 2            |                                               |                                  |                           |  |
| email. The "Email receipt" option          |                         | Adverse          | ct only if Adverse E<br>Events Following Ir | vents Following I<br>nmunization forr | mmunization wa<br>n. | as experienced during th | Immunization Even                             | t. Documentation to be completed | on the                    |  |
| on the client's profile is not             |                         | Ema              | il receipt to patient                       |                                       |                      |                          |                                               |                                  |                           |  |
| populated.                                 |                         | Click her        | re to view receipt                          |                                       |                      |                          |                                               |                                  |                           |  |
| 4. Click " <b>Next</b> " to complete the   |                         |                  |                                             |                                       |                      |                          |                                               |                                  | Next                      |  |
| client's checkout                          |                         |                  |                                             |                                       |                      |                          |                                               |                                  |                           |  |

## **Further Context**

- If a client has not successfully gone through the "Administer Dose" process, the system will return an • error when trying to check out. The previous step *must* be completed in order for clients to continue through the system.
- When the inventory hits 0 doses available, the Inventory status will change to "Completed". If the • Inventory Manager has not adjusted the total doses available for that inventory based on additional doses achieved from a vial, there will be a misalignment between actual doses and the doses in the system. To avoid delays to administering doses, the Inventory Manager will need to change the status to "Available". Communication between vaccination staff and inventory staff may be required to ensure the inventory can be updated and the doses can be administered
- If the doses available on the inventory record is 0 or negative doses, the client can still be checked out.

Target Role: Check-out Clinician/Admin

# Ģ

#### 5. Printing Receipt and Schedule Second Dose

#### **Description:**

After the client has been checked out, Users can open the client's PDF receipt and print by downloading it. The receipt will open in a separate tab and users will have the option to print the receipt. Check Out Clinician/ Admin retrieves the printed receipt and hand writes the date and time for the client's second dose appointment.

#### How:

- 1) On the right-hand side of the on the client profile page, select the PDF hyperlink under "Files"
- 2) The receipt will open, select "Download"
- 3) The receipt will open in a separate tab
- 4) Select the printer on site from the drop-down menu and select "Print"
- 5) Use the site-specific scheduling system to schedule a second dose appointment for the client
- 6) Write the date & time of the second dose appointment on the printed receipt (only applies for dose 1 check out. When the client is being checked out for dose 2 no follow up appointment is required)
- 7) Provide the client with receipt and relevant discharge information.

| X We found no potential duplicates of this Client.                             | TERSONERRET POP 2 de Rourison et Trans d'Ansterien (m)                                                                                                    | 📕 Ontario 🕅                                                                                                    | Print         |           |
|--------------------------------------------------------------------------------|----------------------------------------------------------------------------------------------------|----------------------------------------------------------------------------------------------------|---------------|-----------|
| Oose Administration (1)                                                        | 🗾 📕 Ontario 🕅                                                                                                    | Ministry of Health                                                                                                    | Destination   | 🖶 KM S    |
| DA-413834                                                                      | Ministry of Health                                                                                                    | Ministère de la Santé<br>Name/Nom: Phoebe Buffay<br>Health Carl Number/Numéro de la carte Santé: ######8956                                                                                                    | Pages         | All       |
| Status: Administered                                                           | Name/Nom: Phoebe Buffay<br>Heath Card Number/Numéro de la carte Santé: #####8956                                                                                                    | Date of Birth/Date de naissance: 1982-03-18<br>Date/Date: 2021-03-10, 3:17 pm.<br>Agent/Agent: COVID-19_mRNA                                                                                                    | Copies        | 1         |
| View All                                                                       | Date of Birth/Date de maissance: 1982-03-18<br>Date/Date: 2021-03-10, 3:17 p.m.<br>Agent/Agent: COVID-19_mRNA                                                                                                    | Product NamerNom du produit: NODERNA COVIDEN MRNA<br>Diuent Product: Not Applicable / Ne s'applique pas<br>Lot(Lot: EH1234<br>Desensed Desense 0 5-1                                                                                                    | Color         | Black and |
| Files (1)                                                                      | Product Name/Nom du produit: MODERNA COVID-19 mRNA     Diluent Product: Not Applicable / Ne s'applique pas     Lot/Lot: E111234                                                                                                    | Dosage(Dosage: 0.5m)<br>Route%voie: Intranscular / intransculaire<br>Site/Site: Left deltoid / deltoide gauche<br>Yau have received 1 vaiid dosc(s) / Yaux avez recu 1 dosc(s) validr(s)                                                                                               | More settings |           |
| Dose_Admin_Phoebe Buffay_1615420102917.pdf           Mar 10, 2021 • 21KB • pdf | Bossage/Dossage: 0.5m https://www.second.com/action/action | Vaccine Administered By/Vaccin Administre par: Roberto A, Medical<br>Doctor<br>Authorized Organization/Organisme agréé: AuthOrg-PHU-Lakeridge                                                                                                    |               |           |
| View All                                                                       |                                                                                                    | Your next dose is scheduled for/Yotre prochaine dose est prèvue pour<br>Note: Only valid doses are control / Remarque: Seules les doses valides sont comptées                                                                                                    |               |           |
|                                                                                |                                                                                                    | Please remain on the premises for the next 15 minutes for observation. You are free to<br>lareve the vaccination entires in 2.22 EM / Veallar restor say place pendant les 15<br>preclaimes minutes aix fins d'observation. Vous pouvez quitter la séance de vaccination<br>é 3.32 EM. |               |           |
|                                                                                |                                                                                                    |                                                                                                    |               |           |

## **Further Context**

- For LTCHs/RHs, most receipts will be filed with the clients records instead of provided to the client. It is also likely that the receipts for all clients vaccinated that day will be printed and filed by a site administrator at once at the end of the day.
- If the details of a dose administration record requires editing, the user can do this directly from the dose administration record on the client profile. The user may also email the updated immunization receipt to the client. Please see the **"Edit Dose Admin Records & Merge Duplicate Clients"** Job Aid for details regarding editing a dose administration record, generating an updated receipt and re-emailing/printing the receipt.

At end of shift, log out of COVax<sub>oN</sub> and clear the browser cache. Refer to the Login, Logout, User Settings job aid for detailed steps. Sanitize shared devices in accordance with location protocols.